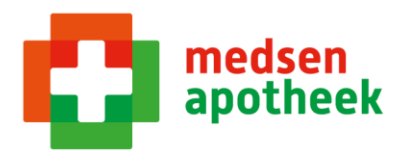

## Overzicht voorraad en openstaande bestellingen

- 1. Ga in Medimo naar 'Voorraadbeheer'
- 2. Kies 'Voorraadbeheer cliënten'
- 3. Zoek de betreffende cliënt op in de lijst
- 4. Onder het tabblad 'Voorraad' zie je de actuele voorraad opiaten van deze cliënt
- 5. Onder het tabblad 'Bestellingen' zie je alle openstaande bestellingen voor deze cliënt

#### Bestellingen inboeken na ontvangst van de apotheek

- 1. Ga in Medimo naar 'Voorraadbeheer'
- 2. Kies 'Voorraadbeheer cliënten'
- 3. Zoek de cliënt op waarvan een opiaat is geleverd door de apotheek
- 4. Ga naar het tabblad 'Bestellingen'
- 5. Vink de regel aan die is geleverd door de apotheek
- 6. Controleer of de geleverde hoeveelheid overeenkomt met de hoeveelheid die in Medimo vermeld is
- 7. Druk onderaan het scherm op 'Ontvangen'

### Geleverde aantal komt niet overeen met de bestelling in Medimo

- 1. Klik de betreffende regel aan
- 2. Vul het juiste aantal in achter 'Aantal'
- 3. Geef bij 'Opmerking' aan dat er een ander aantal geleverd is
- 4. Klik op 'Opslaan'

#### Levering vanuit de werkvoorraad

- 1. Ga in Medimo naar 'Voorraadbeheer'
- 2. Kies 'Voorraadbeheer werkvoorraad'
- 3. Ga naar het tabblad 'Reserveringen'
- 4. Selecteer de juiste regel en druk onderaan op uitgeven
- 5. Ga naar de betreffende cliënt en controleer of de zojuist onttrokken hoeveelheid overeenkomt met de voorraad van de client

## Een opiaat moet retour naar de apotheek (na stop of overlijden)

- 1. Wanneer je de status opent van de cliënt waarbij opiaten zijn gestopt, verschijnt een pop-up 'Opiaat retour apotheek'
  - a. Om een overleden cliënt op te zoeken ga je naar:
    - i. Status
    - ii. Vink bovenaan 'overleden' aan
    - iii. Zoek op naam van de cliënt
- 2. Controleer of het aantal wat in de pop-up verschijnt overeenkomt met het aantal wat nog op de afdeling aanwezig is
  - a. Kies 'ja' als deze hoeveelheid overeen komt en ga naar stap 3
  - b. Kies 'Nu even niet' als de hoeveelheid niet overeen komt en neem contact op met de aandachtsvelder. De voorraad moet eerst gecorrigeerd worden voor het aangemeld kan worden voor retour.
- 3. Leg de opiaten klaar voor de apotheek  $\rightarrow$  met de etiketten op het doosje!

Versie 2 Auteur: CV Autorisatie: 30042024

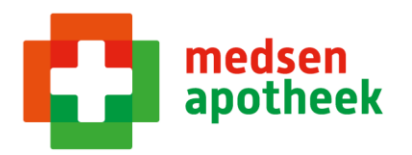

# Cliënt gaat met ontslag naar huis en de opiaten gaan mee

- 1. Ga vanuit het hoofdmenu van Medimo naar 'Voorraadbeheer'
- 2. Kies 'Voorraadbeheer cliënt'
- 3. Zoek de cliënt op
- 4. Controleer of de voorraad op de afdeling overeenkomt met de voorraad in Medimo
- 5. Selecteer het opiaat welke meegaat met de patiënt naar huis en vul het scherm in
  - a. Aantal = de hoeveelheid die meegegeven wordt met de patiënt
  - b. Reden = 'Overige afboekingen'
  - c. Beschrijving = 'i.v.m. ontslag naar huis' in
- 6. Controleer vervolgens of de voorraad op nul komt te staan